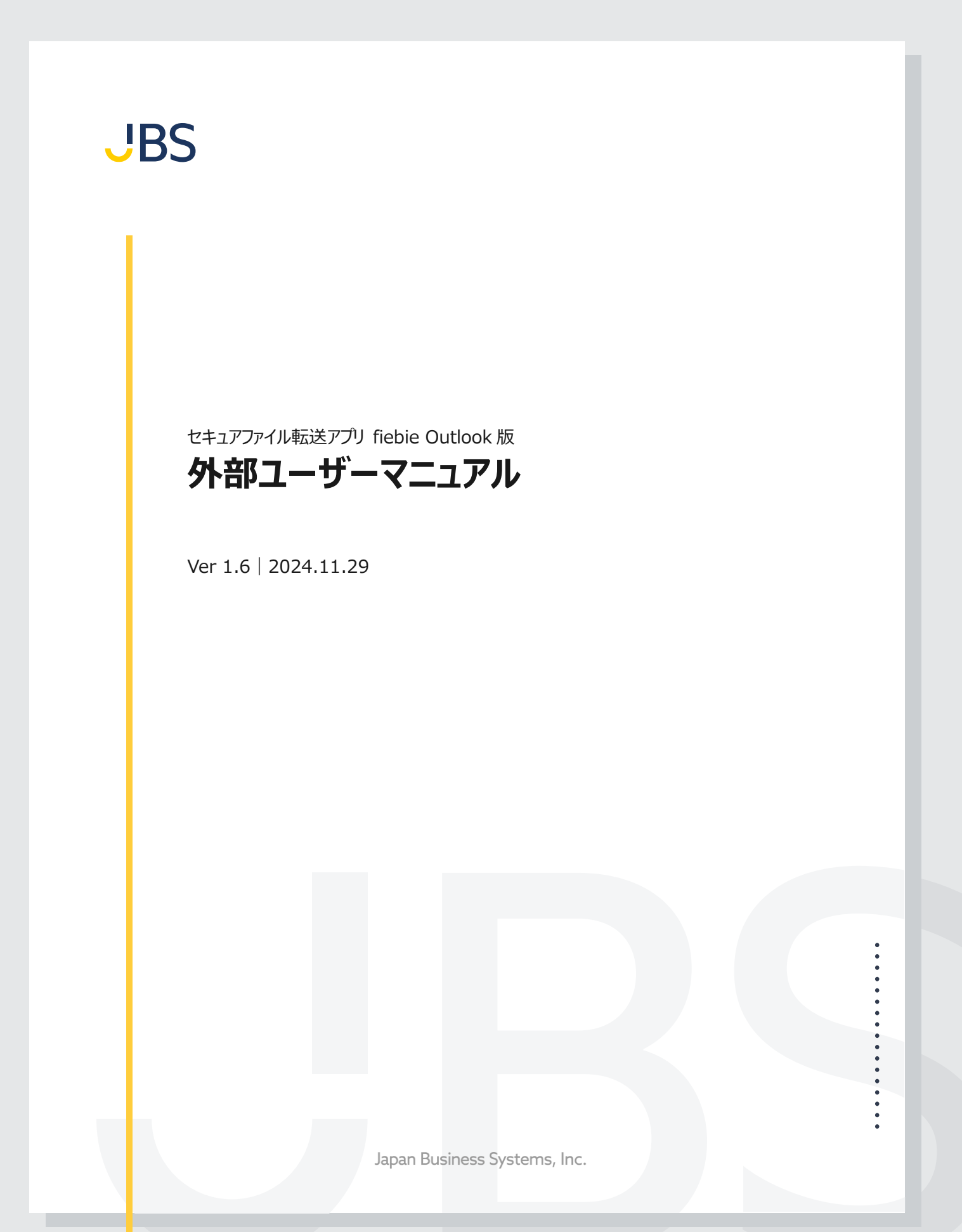

## 【改訂履歴】

| 版   | 改訂日        | 改訂者 | 改訂内容                                                                                                    |
|-----|------------|-----|----------------------------------------------------------------------------------------------------|
| 1.0 | 2021/11/18 | JBS | 初版                                                                                                    |
| 1.1 | 2022/06/20 | JBS | ヘッダーより「Confidential」を削除                                                                                                    |
| 1.2 | 2022/7/11  | JBS | 社名ロゴ変更に伴い、表紙を差し替え                                                                                                    |
| 1.3 | 2023/1/18  | JBS | ワンタイムパスワードメールのテンプレート変更                                                                                                    |
| 1.4 | 2024/3/8   | JBS | 3.ファイルのダウンロード URL を受け取った場合の操作<br>[すべてダウンロード]ボタンの追加に伴い、キャプチャと説明の更新<br>6.FAQ(よくあるご質問)<br><更新><br>・モバイル端末(スマートフォン)に対応していますか?<br><追加><br>・ワンタイムパスワードを発行しましたが、メールが届かない場合どうすれ<br>ばいいですか? |
| 1.5 | 2024/10/18 | JBS | 4.ファイルのアップロード URL を受け取った場合の操作<br>誤字の修正                                                                                                    |
| 1.6 | 2024/11/29 | JBS | 全体 サービス名・ロゴ変更による更新                                                                                                    |
|     |            |     |                                                                                                    |

## 【目次】

| 1. セキュアファイル転送アプリ fiebie でできること | 4  |
|--------------------------------|----|
| 2. 本マニュアルの対象者                  | 5  |
| 3. ファイルのダウンロード URL を受け取った場合の操作 | 6  |
| 4. ファイルのアップロード URL を受け取った場合の操作 | 10 |
| 5. エラー発生時のお願い                  | 16 |
| 6. FAQ(よくあるご質問)                | 17 |
| 6.1. 質問一覧                      | 17 |
| 6.2. 質問·回答一覧                   |    |
| カテゴリ:全般                        | 17 |
| カテゴリ:ダウンロード                    |    |
| カテゴリ:アップロード                    |    |

# 1. セキュアファイル転送アプリ fiebie でできること

#### ■fiebie の 2 大機能

fiebie には、相手にファイルを送信する機能と、相手からファイルを受け取る機能があります。相手にファイルを送信する 機能を「ファイル送信機能」、相手からファイルを受け取る機能を「ファイル収集機能」と呼んでいます。

#### <<ファイル送信>>

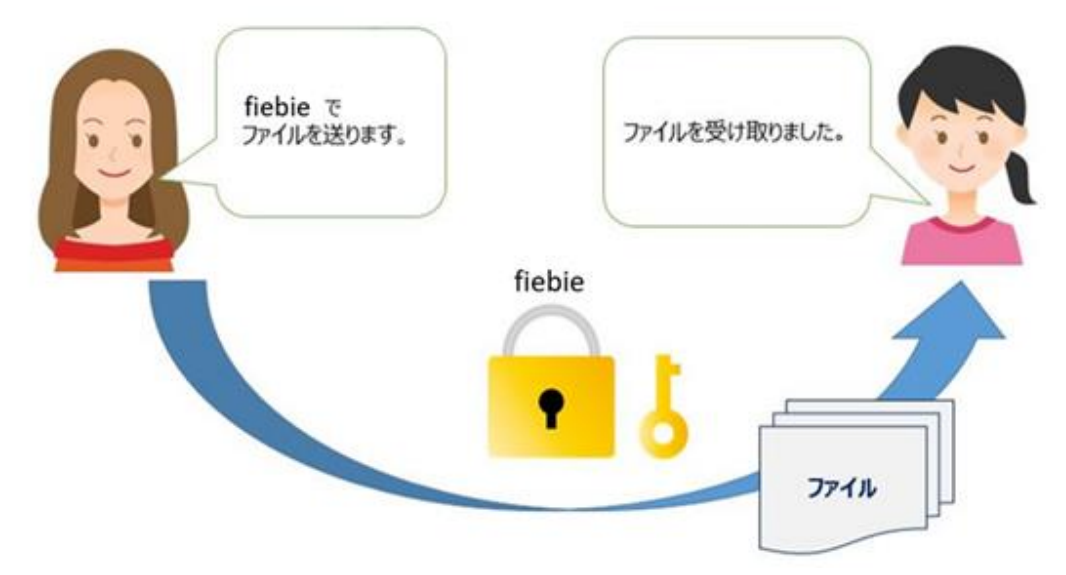

<<ファイル収集>>

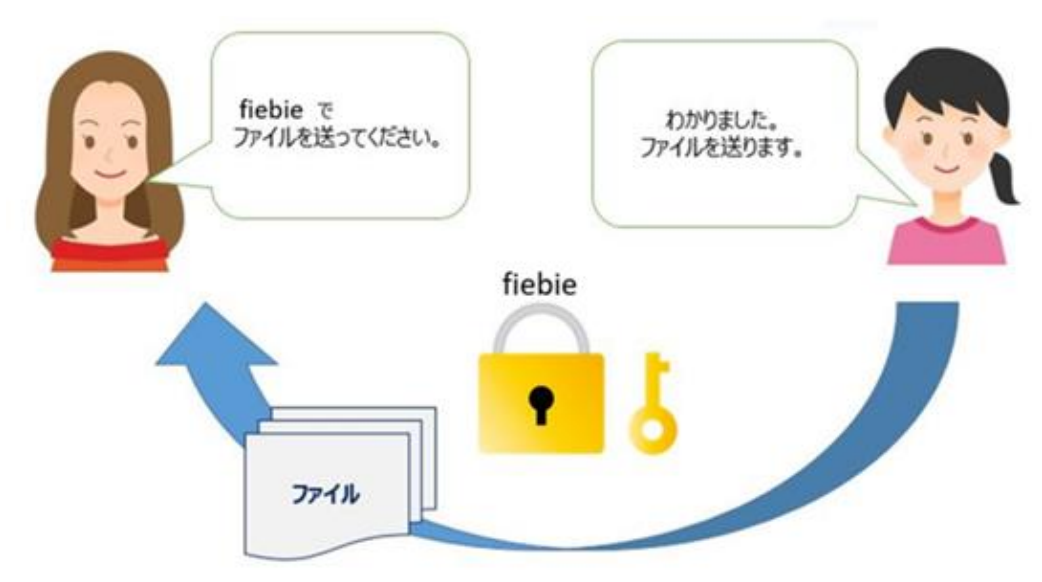

# 2. 本マニュアルの対象者

赤枠の操作を行う方が、本マニュアルの対象となります。

#### <<ファイル送信>>

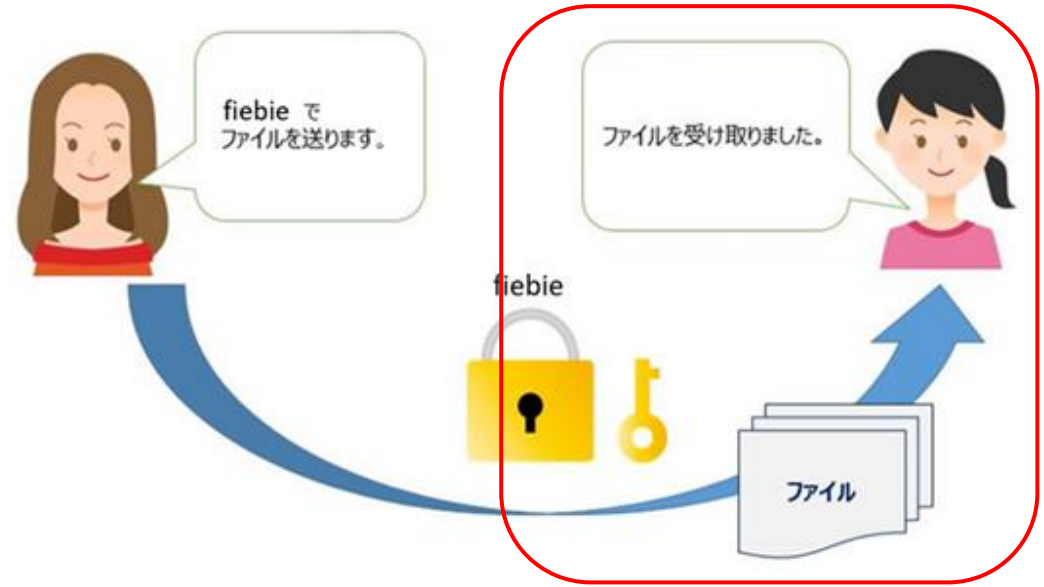

<<ファイル収集>>

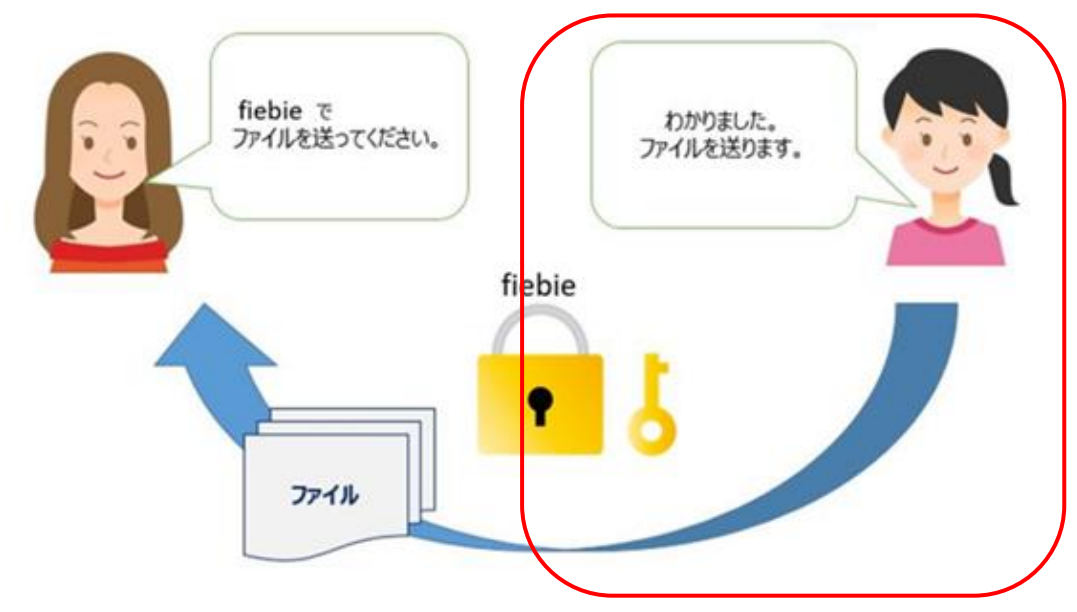

## 3. ファイルのダウンロード URL を受け取った場合の操作

ファイルのダウンロード URL を受領後にファイルをダウンロードする手順です。

#### 操作手順

#### Step 1. **ダウンロード URL ヘアクセス**

依頼者から受け取ったファイルのダウンロード URL にアクセスします。

【メールサンプル】※依頼者の送信設定により、受け取るメールの文面が変わります。

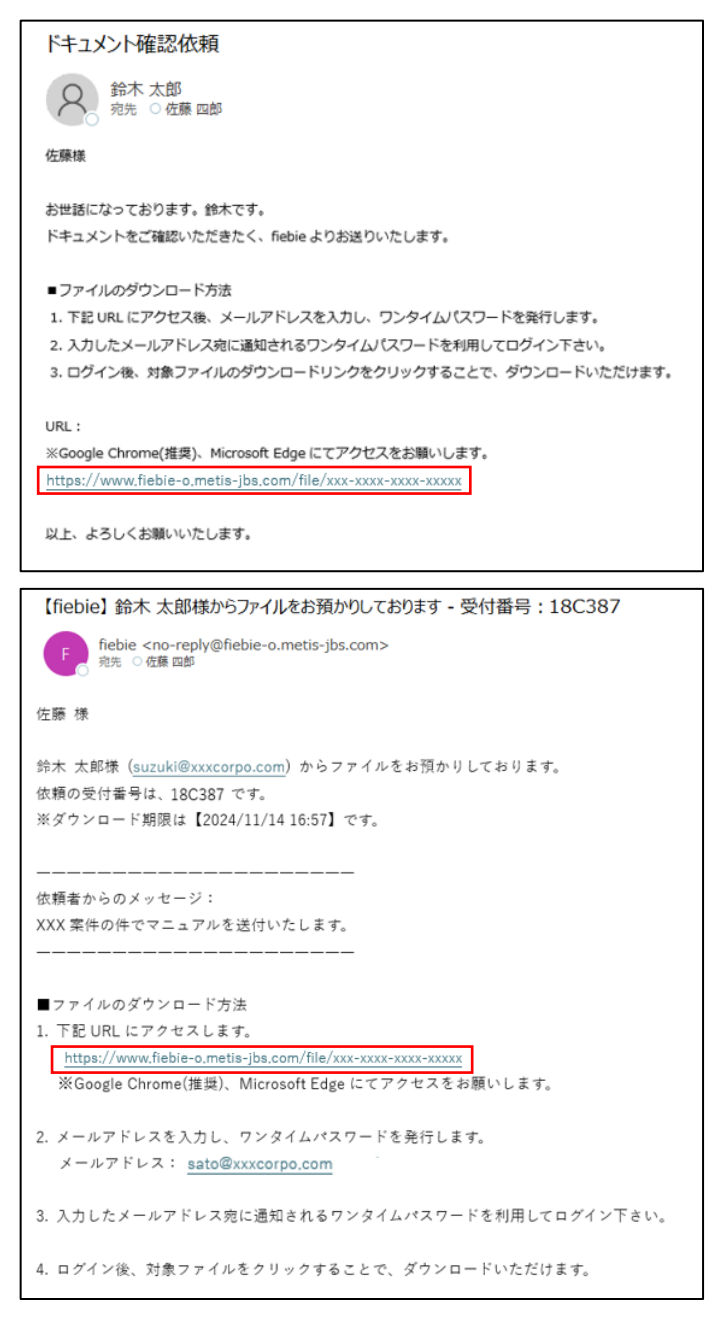

#### Step 2. **ワンタイムパスワードの発行**

メールアドレス入力画面でご自身のメールアドレスを入力し、 [ワンタイムパスワードを発行] を押下する

| fiebie       | と <u>マニュアル</u> 日本語、       | ~ |
|--------------|---------------------------|---|
|              | ご自身のメールアドレスを入力<br>メールアドレス |   |
| ? 以下のようなエラーカ | ダ リンタイムパスリードを発行 発生したときは ? |   |

・メールアドレスが確認出来ません。依頼者にメールアドレスが登録されているかご確認ください。
 ・有効期限が切れている可能性があります。期限切れでない場合、アクセスした URL が正しいかご確認ください。
 い。誤りがない場合、依頼者が依頼を中止した可能性があるため、依頼者にご確認ください。
 「6.FAQ(よくあるご質問)」をご参照ください

#### Step 3. **ワンタイムパスワードの入力**

ワンタイムパスワード入力画面でワンタイムパスワードを入力し、[確認] を押下します。 メールアドレス入力後に届くメールに記載されているワンタイムパスワードをご入力ください。 複数回(設定により異なります)失敗すると、一定時間経過後アカウントがロックされます。 ※一定時間経過するとロックが解除されるので、再度ご自身のメールアドレス入力から操作を行ってください。

※メールは「fiebie <<u>no-reply@fiebie-o.metis-jbs.com</u>>」から送信されます。しばらくしてもメールがメールボック ス内に見当たらない場合は、迷惑メールフォルダに入っていないかをご確認ください。

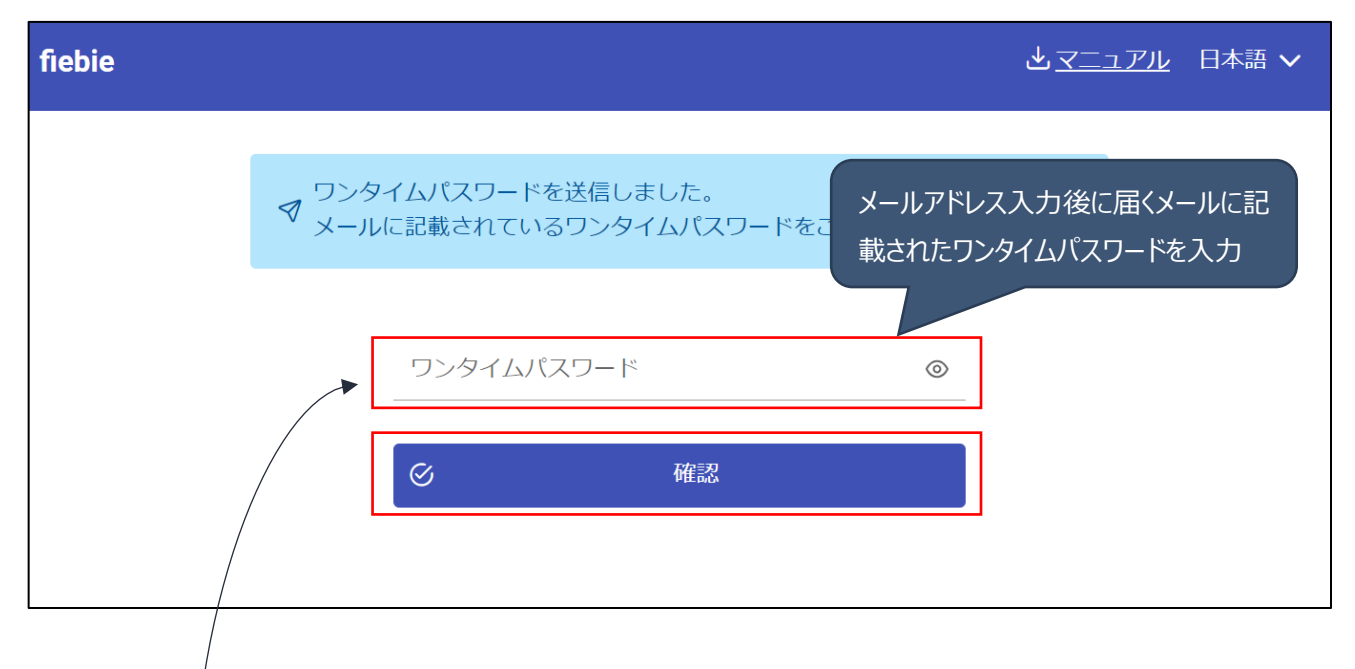

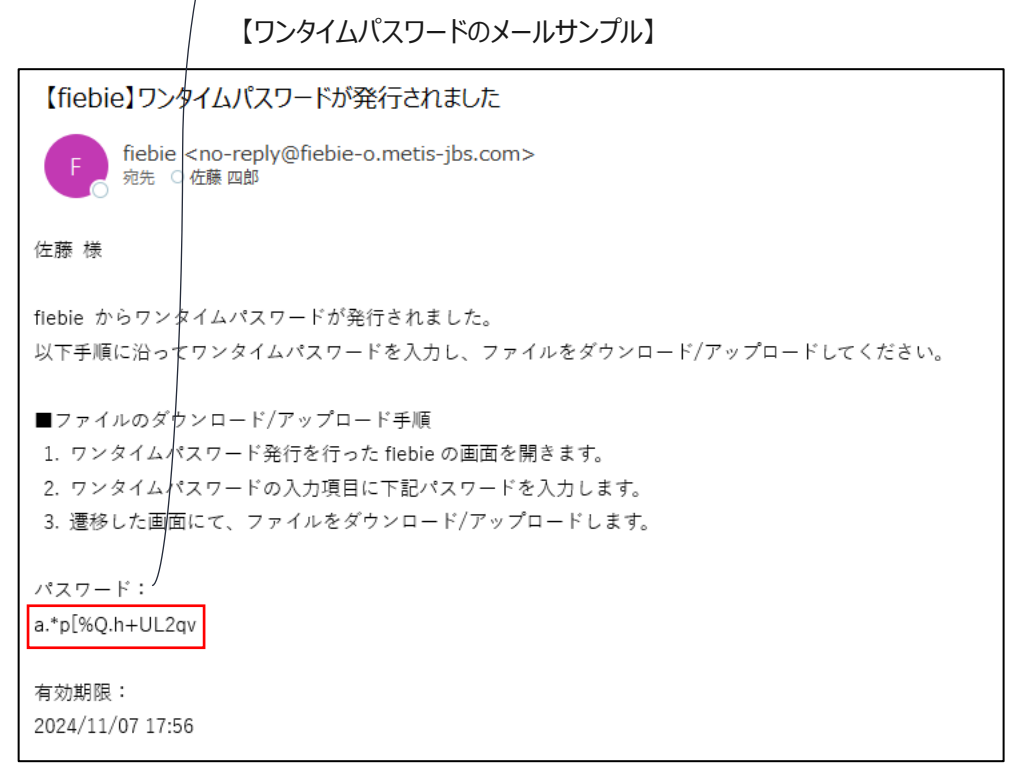

#### Step 4. 該当ファイルの選択

ダウンロード画面にて、ダウンロード対象のファイルを押下します。表示されている回数のみダウンロードが可能です。 ファイルが複数アップロードされている場合は、[すべてダウンロード]を押下することで一覧に表示されているすべてのファイ ルが順次ダウンロードされます。

| ※お使いのノフリサによりノアイルタリンロートの通知方法か異なりますのぐこ注意くたさい |
|--------------------------------------------|
|--------------------------------------------|

| fiebie                                 |                                                            | ש <u>קדידא</u>                            | 日本語 🗸 |
|----------------------------------------|------------------------------------------------------------|-------------------------------------------|-------|
|                                        | ファイルをお預かりしております<br>ファイル名をクリックし、ダウン                         | 「。<br>∕ロードをしてください。                        |       |
|                                        | 受付番号                                                       |                                           |       |
|                                        | 差出入<br>ダウンロード回数                                            | ឆ木太郎様(suzuki@xxxcorpo.com)<br>10回まで       |       |
|                                        | お預かり期間                                                     | 2024/11/07 16:51:51 ~ 2024/11/14 16:51:51 |       |
|                                        | ー 伝言文<br>XXX案件の件でマニュアルを)                                   | 送付いたします。                                  |       |
|                                        | ファイル一覧                                                     | すべてダウンロード 🛓                               |       |
|                                        | C XXX案件について.pdf                                            | ダウンロード回数: 0 / 10 🛛 207.00 bytes 🞍         |       |
| ? 以 <sup>-</sup><br>・存<br>ピ→「 <u>6</u> | 下のようなメッセージが表示された<br>在しないファイルがあります。お手<br>.FAQ(よくあるご質問)」」をご参 | こときは?<br>F数ですが依頼者にお問い合わせください。<br>参照ください   |       |

以上でファイルダウンロード操作は完了です。

## 4. ファイルのアップロード URL を受け取った場合の操作

ファイルのアップロード URL を受領後にファイルをアップロードする手順です。

#### 操作手順

#### Step 1. **アップロード URL アクセス**

メール等で受け取ったファイルのアップロード URL にアクセスします。

【メールサンプル】※依頼者の送信設定により、受け取るメールの文面が変わります。

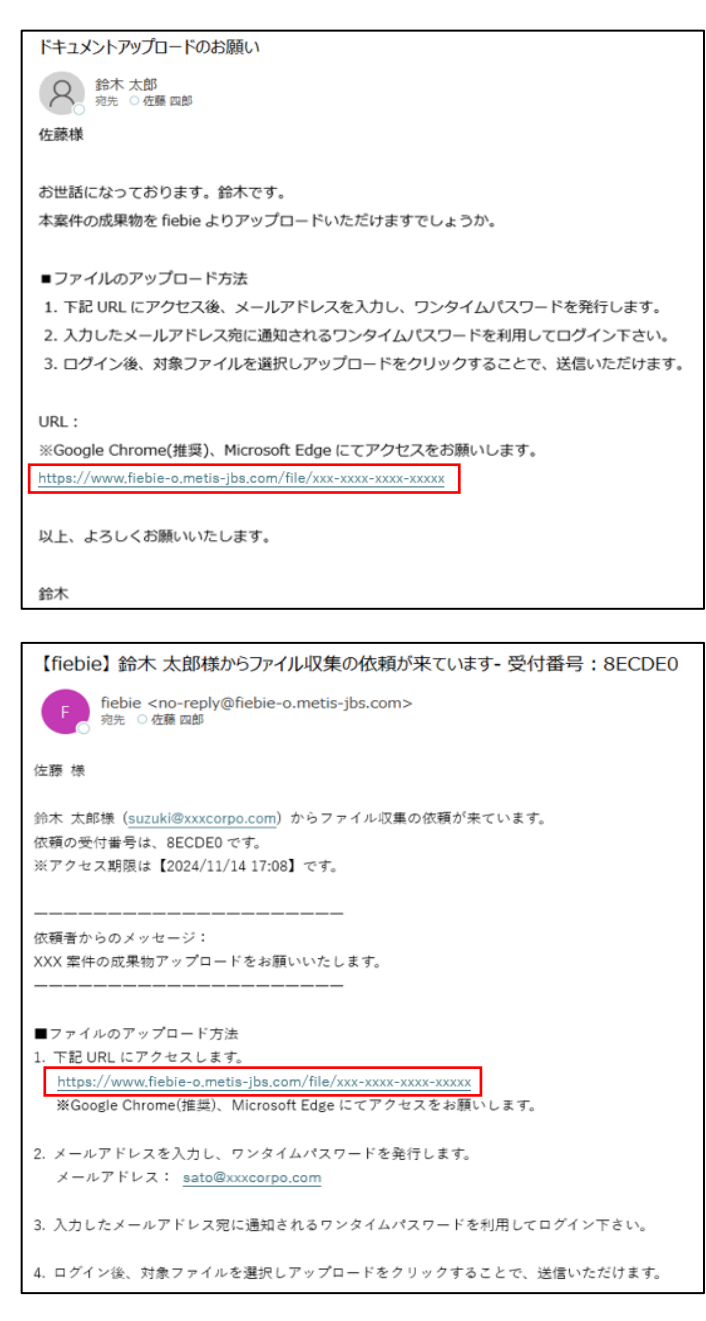

#### Step 2. **ワンタイムパスワードの発行**

メールアドレス入力画面でご自身のメールアドレスを入力し [ワンタイムパスワードを発行]を押下します。

| fiebie | ▲ <u>マニュアル</u> 日本語 | ~ |
|--------|--------------------|---|
|        | ご自身のメールアドレスを入力     |   |
|        | メールアドレス            |   |
|        |                    |   |
|        |                    |   |

? 以下のようなエラーが発生したときは?
 ・メールアドレスが確認出来ません。依頼者にメールアドレスが登録されているかご確認ください。
 ・有効期限が切れている可能性があります。期限切れでない場合、アクセスした URL が正しいかご確認ください。
 い。誤りがない場合、依頼者が依頼を中止した可能性があるため、依頼者にご確認ください。
 ご 「6.FAQ(よくあるご質問)」をご参照ください

#### Step 3. **ワンタイムパスワードの入力**

ワンタイムパスワード入力画面でワンタイムパスワードを入力し、[確認] を押下します。 メールアドレス入力後に届くメールに記載されているワンタイムパスワードをご入力ください。 複数回(設定により異なります)失敗すると、一定時間経過後アカウントがロックされます。 ※一定時間経過するとロックが解除されるので、再度ご自身のメールアドレス入力から操作を行ってください。

※メールは「fiebie <<u>no-reply@fiebie-o.metis-jbs.com</u>>」から送信されます。しばらくしてもメールがメールボック ス内に見当たらない場合は、迷惑メールフォルダに入っていないかをご確認ください。

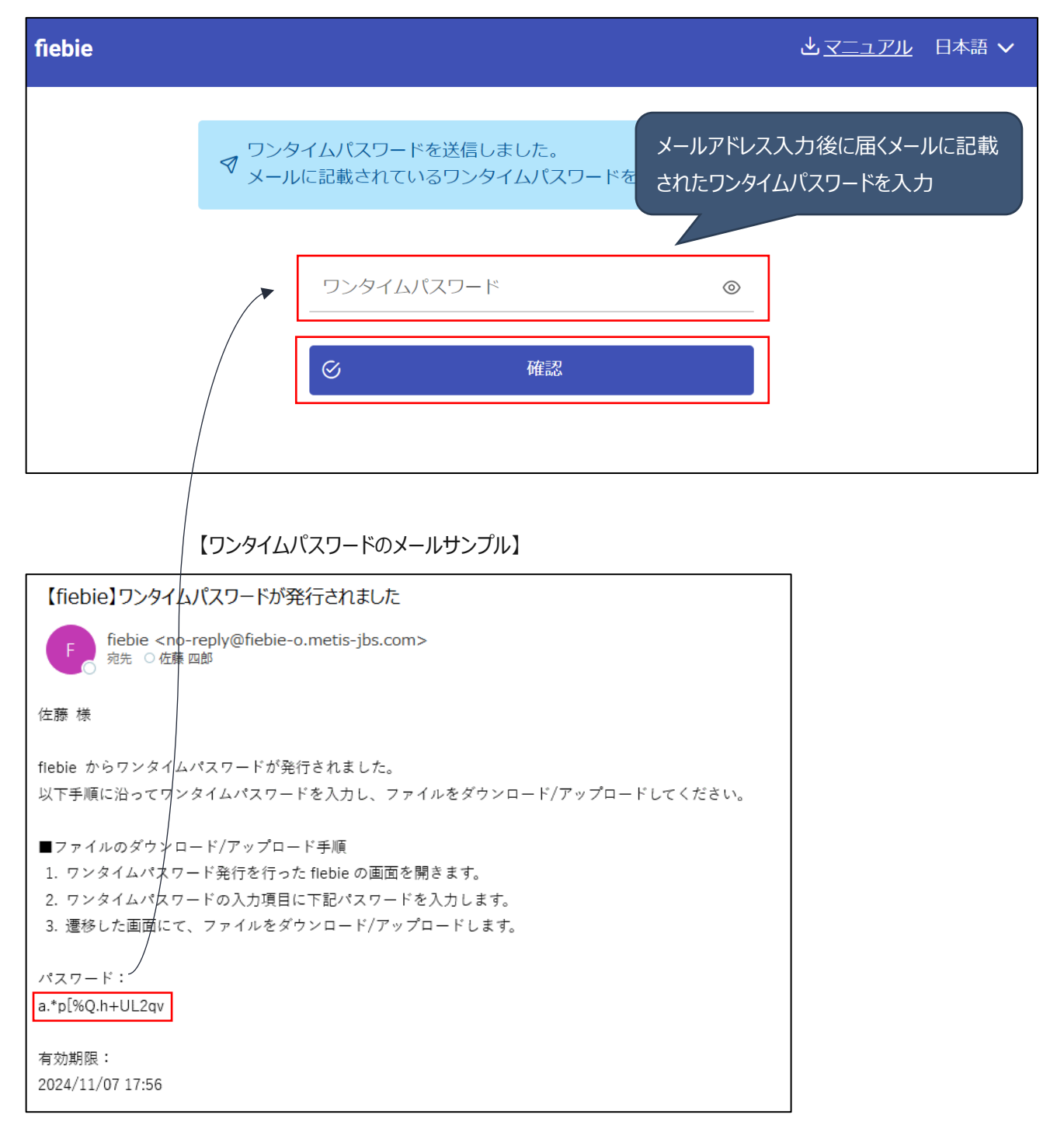

#### Step 4. **ファイルのアップロード**

アップロード画面にて、ファイルを選択し、アップロードします。

「ファイル選択」ボタンまたは、アップロードエリアへのドラッグアンドドロップにてファイルをアップロードします。

アップロードエリアへ対象ファイルを複数ドラックアンドドロップすることで、複数のファイルを一度に選択できます。

| fiebie                                                                                     | ▲ <u>マニュアル</u> 日本語 ∨                                      |
|--------------------------------------------------------------------------------------------|-----------------------------------------------------------|
| ファイル収集をご依頼いただいております。<br>ファイルをアップロードしてください。                                                 |                                                           |
| 受付番号                                                                                       | 8ECDE0                                                    |
| 差出人                                                                                        | 鈴木 太郎 様(suzuki@xxxcorpo.com)                              |
| 収集期間                                                                                       | 2024/11/07 17:08:40 ~ 2024/11/14 17:08:40                 |
| <ul> <li>一 伝言文</li> <li>XXX案件の成果物アップロードをお願いいたしま</li> <li>アップロード</li> <li>ファイル選択</li> </ul> | if.<br>ドラッグ&ドロップを使用し、ファイルを選択する<br>場合、このエリアに直接ファイルを入れてください |
| ſĊ                                                                                         | 7ァイル選択」をクリック または、ここにファイルをドロップしてください                       |
|                                                                                            | アップロード X ファイルクリア                                          |

#### 【例:ファイル選択画面にてファイルを選択する場合】

「ファイル選択」ボタン押下後、下記のようなダイアログでファイルを選択することでアップロードも可能です。

| $\leftarrow \rightarrow \cdot \uparrow \blacksquare \rightarrow PC$ | > Windows (C:) > file ~ | ・ <b>ひ</b> / fileの検索                                                                                                    |
|---------------------------------------------------------------------|-------------------------|----------------------------------------------------------------------------------------------------|
| 整理 ▼ 新しいフォルダー                                                       |                         | III • III ?                                                                                                    |
| 孝 クイック アクセス                                                         | ~ 名前                    | 更新日時                                                                                                    |
| <ul> <li>OneDrive - 日本ビジネ</li> </ul>                                | 👼 manual.pdf            | 2021/11/17 17:51                                                                                                    |
| Sec.                                                                |                         |                                                                                                    |
| 🔹 ネットワーク                                                            |                         |                                                                                                    |
|                                                                     | <                       | >                                                                                                    |
| ファイル                                                                | 名(N): アップロード資料 1.xlsx   | <ul><li>マークラン・マンクション・マンクション・マンマン・マンクション・マンクション・マンクシー・マンマン・マンクシー・マンマン・マンクシー・マンクシー・マンクシー・マンクシー・マンクシー・マンクシン・マンクシー・マンクシー・マンクシー・マンクシー・マンクシー・マンクシー・マンシー・マンシー・マンシー・マンシー・マンシー・マンシー・マンシー・マン</li></ul> |

| fiebie |                                                                                                    | רבד <u>א</u> ר<br>אבדב <i>א</i> ו         | 日本語 🗸 |
|--------|----------------------------------------------------------------------------------------------------|-------------------------------------------|-------|
|        | ファイル収集をご依頼いただいております。<br>ファイルをアップロードしてください。                                                                        |                                           |       |
|        | 受付番号                                                                                                    | 8ECDE0                                    |       |
|        | 差出人                                                                                                    | 鈴木 太郎 様(suzuki@xxxcorpo.com)              |       |
|        | 収集期間                                                                                                    | 2024/11/07 17:08:40 ~ 2024/11/14 17:08:40 |       |
|        | <ul> <li>         ー 伝言文         <ul> <li>XXX案件の成果物アップロードをお願いいたしま             </li> <li>アップロード</li></ul></li></ul> | す。                                        |       |
|        |                                                                                                    | ボタンを押下します                                 |       |
|        | C プロジェクト資料.pdf                                                                                                    | 6,42 KB U                                 |       |
|        | Ĺ                                                                                                    | アップロード X ファイルクリア                          |       |
|        |                                                                                                    |                                           |       |

「ファイルクリア」ボタンをクリックするとアップロード対象のファイルをすべてクリアすることができます。
 「アップロード」
 ボタン押下後、アップロードしたファイルの取り消しはできませんのでご注意ください。

### ← 特定のファイルのみアップロードを取りやめたい場合には[□]をクリックして対象のファイルを削除してください。

| ie                                          |                            |                                           | <b>と<u>マニュアル</u> 日本語</b>                  |
|---------------------------------------------|----------------------------|-------------------------------------------|-------------------------------------------|
| ファイル収集をご<br>ファイルをアップ                        | 依頼いただいております。<br>ロードしてください。 |                                           |                                           |
|                                             | 受付番号                       | 8ECDE0                                    |                                           |
|                                             | 差出人                        | 鈴木 太郎 様(suzuki@xxxcorpo.com)              |                                           |
|                                             | 収集期間                       | 2024/11/07 17:08:40 ~ 2024/11/14 17:08:40 |                                           |
| <ul> <li>— 伝言文</li> <li>XXX案件の成果</li> </ul> | <b>県物アップロードをお願いいたしま</b>    | ġ.                                        | ファイルのアップロードが完了し、アップロ<br>ード済みファイル一覧に表示されます |
| アップロード済み                                    | ファイル一覧                     |                                           |                                           |
| 0 プロジェク                                     | 7卜資料.pdf                   |                                           | 8.42 KB 2024/11/07 17:42:29               |
| <b>アップロード</b><br>ファイル選択                     |                            |                                           |                                           |
|                                             |                            | ァイル選択」をクリック または、ここにファイルをドロップし             | してください                                    |

? 以下のようなメッセージが表示されたときは?
 ・<ファイル名>のアップロードに失敗しました。再度アップロードしてください。何度も発生する場合は、依頼者にお問い合わせください。追跡 Id: <ID>
 ・<ファイル名>のアップロードに失敗しました。アップロード先の容量が不足しているため、依頼者にお問い合わせください。追跡 Id: <ID>

 「6.FAQ(よくあるご質問)」」をご参照ください

以上でファイルアップロード操作は完了です。

## 5. エラー発生時のお願い

操作中にエラーが発生すると、エラー画面が表示されます。

エラー画面の表示内容に従ってもエラーが解消されない場合は、エラー画面のスクリーンショットを取得の上、依頼者の方 へご連絡をお願いします。

※ エラー画面には問題解決を行うための情報が含まれておりますので、エラー画面のスクリーンショットの取得にご協力く ださい。

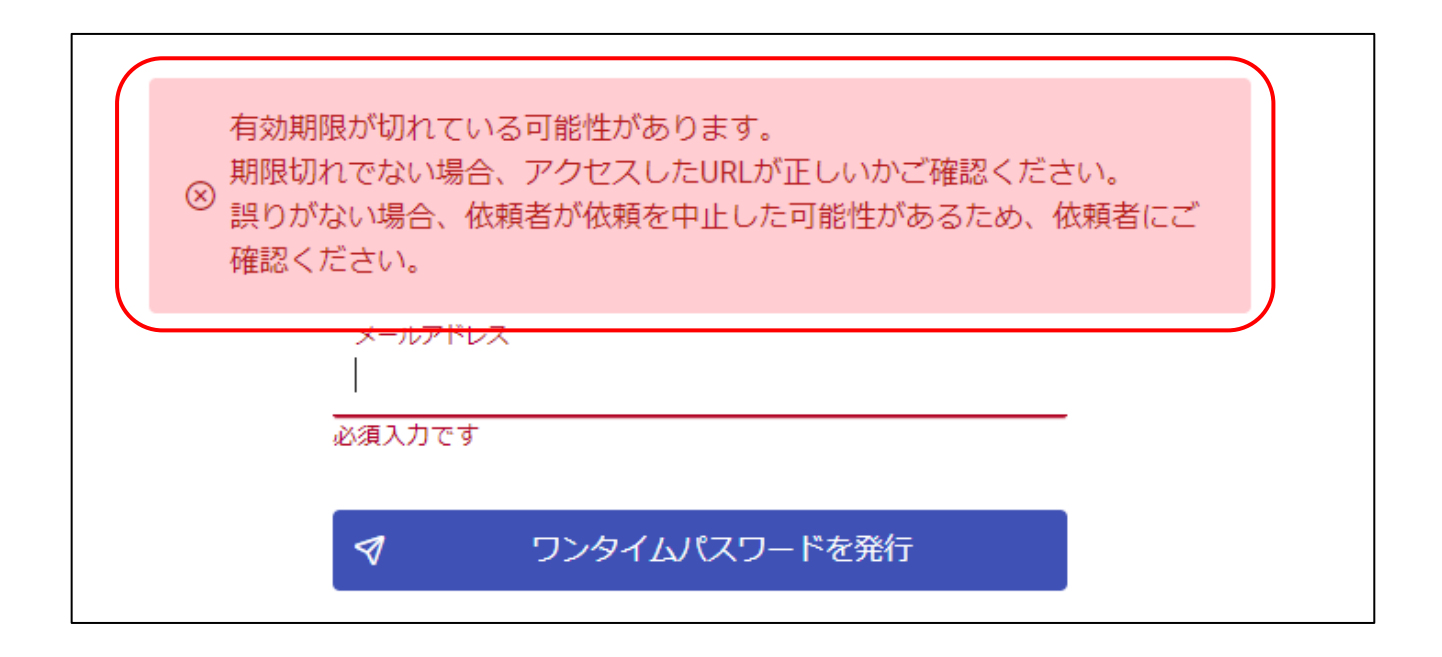

# 6. FAQ(よくあるご質問)

本章では、セキュアファイル転送アプリ fiebie に関する FAQ(よくあるご質問)を記載しております。

## 6.1. 質問一覧

| カテゴリ   | 質問                                                  |
|--------|-----------------------------------------------------|
| 全般     | 動作環境の制約はありますか?                                      |
|        | モバイル端末(スマートフォン)に対応していますか?                           |
|        | ワンタイムパスワードを発行しましたが、メールが届かない場合どうすればいいですか?            |
|        | ログインに失敗しアカウントがロックされた場合どうしたら良いですか?                   |
|        | ダウンロード/アップロード画面にログインしようとすると「メールアドレスが確認出来ません。」というエラー |
|        | が出ます。どうすれば良いですか?                                    |
|        | URLを受信したばかりにもかかわらず、ログイン時に「有効期限が切れている可能性があります。」と     |
|        | いうエラーが表示されます。どうすれば良いですか?                            |
| ダウンロード | 「存在しないファイルがあります。」というエラーが表示される場合どうすれば良いですか?          |
| アップロード | ファイルアップロードする際、同じ名前のファイルをアップロードした場合どうなりますか?          |
|        | 「アップロードに失敗しました。再度アップロードしてください。何度も発生する場合は、依頼者にお問     |
|        | い合わせください。」というエラーが発生します。どうすれば良いですか?                  |
|        | 「アップロードに失敗しました。アップロード先の容量が不足しているため、依頼者にお問い合わせくださ    |
|        | い。」というエラーが発生します。どうすれば良いですか?                         |

## 6.2. 質問·回答一覧

#### カテゴリ:全般

- ? 動作環境の制約はありますか?
  - 🖒 以下制約があります。

●ブラウザ

下記ブラウザ ただし Microsoft365 でサポートされたブラウザに限る

Google Chrome の最新バージョン ※当社推奨

Microsoft Edge (Chromium ベース) の最新バージョン

●メモリ

16GB 以上

•電気通信回線

インターネット接続 1Mbps 以上

※メモリ・回線速度が下回る場合、大容量サイズのファイルをダウンロードまたはアップロードした際、エラーが起こる可能性があります。

? モバイル端末(スマートフォン)に対応していますか?

 外部ユーザーの一部機能のみ対応しています。
 モバイル端末では以下環境からファイルのダウンロードができます。
 ・端末

 iOS(最新バージョン)
 ・ブラウザ
 Safari(最新バージョン)、Google Chrome(最新バージョン)、Microsoft Edge (Chromium ベー スの 最新バージョン)

? ワンタイムパスワードを発行しましたが、メールが届かない場合どうすればいいですか?

🖒 ご利用のメールサーバーによって、迷惑メールに分類されている可能性があります。

以下 2 点をご対応ください。

①迷惑メールフォルダの確認

②キャリアメールへの転送設定をしている場合、キャリア側で「fiebie-o.metis-jbs.com」ドメインのメール受 信許可設定

上記対応後、時間をおいて再度発行してもメールが届かない場合は、ワンタイムパスワードの発行日時を添 え、依頼者にご連絡ください。

- ? ダウンロード/アップロード画面にログインしようとすると「メールアドレスが確認出来ません。」というエラーが出ます。どう すれば良いですか?
  - ☆ 入力したメールアドレスと、ダウンロード/アップロード依頼者が登録したメールアドレスが一致しているかを送信 者にご確認ください。1人で複数メールアドレスを保持しているケースや、グループアドレスで送信、収集を依頼 したケースなど、入力したメールアドレスと、依頼者が登録したメールアドレスで値が一致していないことが原因で 発生している可能性があります。
- ? URL を受信したばかりにもかかわらず、ログイン時に「有効期限が切れている可能性があります。」というエラーが表示されます。どうすれば良いですか?
  - C→ URL をコピーしてブラウザに貼り付けている場合、途中までしかコピーできていなかったなど、アクセスしている URL が正しくない場合があります。送信された URL で正しくアクセスしていることをご確認ください。 URL が正しい場合、依頼者によって送信/収集が中止された可能性があります。依頼者へご確認ください。

#### カテゴリ:ダウンロード

「存在しないファイルがあります。」というエラーが表示される場合どうすれば良いですか?
 送信元で誤ってファイルが削除されている可能性があります。依頼者にご連絡ください。

#### カテゴリ:アップロード

- アァイルアップロードする際、同じ名前のファイルをアップロードした場合どうなりますか?
   ご 同じ名前のファイルをアップロードした場合は、以前のファイルが上書きされるためご注意ください。
- ? 「アップロードに失敗しました。再度アップロードしてください。何度も発生する場合は、依頼者にお問い合わせください。」というエラーが発生します。どうすれば良いですか?
  - ☆ ネットワークの状況等で一時的にエラーが発生している可能性があります。何度かアップロード操作をお試しいただき、アップロードが複数回失敗する場合には依頼者にご連絡ください。
- ? 「アップロードに失敗しました。アップロード先の容量が不足しているため、依頼者にお問い合わせください。」というエラ ーが発生します。どうすれば良いですか?